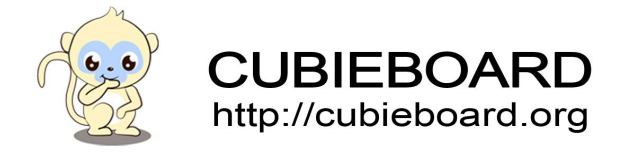

# Using ARM Streamline base on Cubieboard

ARM-DS-5

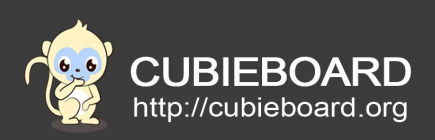

| 文档版本           | 作者    | 初审 | 再审 |
|----------------|-------|----|----|
| V-0.1-20150122 | Payne |    |    |
|                |       |    |    |

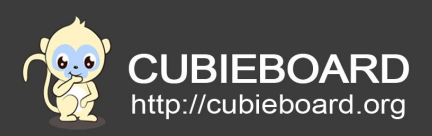

# **Table of Contents**

| 1.Abstract                                     |
|------------------------------------------------|
| 2.Introduction of ARM Streamline4              |
| 2.1.What is ARM Streamline ?4                  |
| 2.2.Why use Streamline ?4                      |
| 3. Preparation before development              |
| 4.Download the source code and tools5          |
| 5.Add kernel options                           |
| 5.1.General Setup6                             |
| 5.2.Kernel Features7                           |
| 5.3.CPU Power Management8                      |
| 5.4.Kernel hacking9                            |
| 6.Compile Gator driver10                       |
| 7.Register arm account11                       |
| 8.Installing DS-5 on your computer14           |
| 9. Open Streamline debugging tools in the CT16 |
| 9.1.Load drive and shell16                     |
| 9.2.Uses the ADB to interactive data18         |
| 9.3.The use of interactive network data18      |
| 10.Use DS-519                                  |
| 10.1.Create project of Streamline Data20       |
| 10.2.The working effect of DS-5 graph22        |
| 10.3.Streamline simple analysis24              |
|                                                |

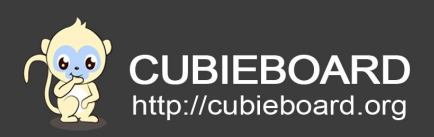

# 1. Abstract

The document which described how to debug the Android or Linux system with ARM-Streamline on cubieboard, the ways of debugging including network debugging and ADB debugging(Android only).

# 2. Introduction of ARM Streamline

# 2.1. What is ARM Streamline?

ARM Streamline performance analyzer is a part of the ARM DS-5 tool chain, it has made the software developers make full use of the available resources to create a high performance and high energy efficiency products which based on the ARM-processor 's system. It has a visual graphical user interface that can display information from the CPU and the GPU performance counters to the source code hotspots and display the actual power consumption, in this way, the developers relieve the performance bottleneck easily, improve the code parallelism, extend the battery life and enhance the user experience. Streamline based on system tracking point, hardware and software performance counters, and sample analysis and user comments. It offers the powerful functional system analysis environment used for the software optimization. More details and introductions please visit the homepage: <a href="http://ds.arm.com/">http://ds.arm.com/</a>

# 2.2. Why use Streamline ?

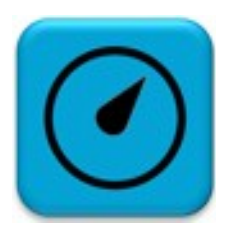

## Improve the rate of code

- Find the position of CPU which consumed the time is more
- Improve multi-core platform code parallelism
- Adjust the code for achieve the most optimal use of the cache and vector.

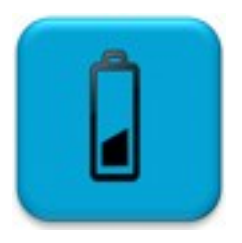

#### **Reduce energy consumption**

- Using the ARM energy detector to monitor actual power, current and voltage
- Find out the chance of improved power management solutions
- The optimization of calculation task is to achieve the best energy efficiency

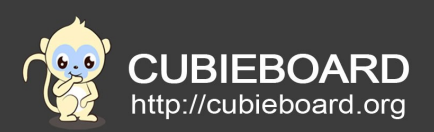

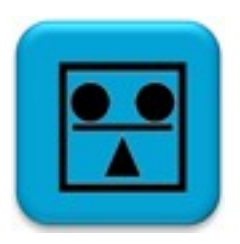

# Use the system resources effectively

- Analysis and optimization of Mali GPU utilization and CPU code
- Monitor the CPU and Mali GPU cache usage and system memory
- Check the distribution of the load across multiple cores.

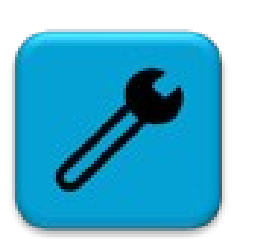

## Customize system accordingly

- Make your data connect to Streamline analysis view
- Expand open source drivers for watch variables and components
- Test the code like printf which sends message to streamline

# 3. Preparation before development

- 1) Ubuntu12.04 operating system of the computer
- 2) A piece of Cubietruck development board
- 3) USB-MiniUSB data cable, for PC and development board data interaction (The Linux system does not have ADB tools, data interaction through network)
- 4) Download the source code of cubieboard android or linux
- 5) Download the DS-5 source code pack

## 4. Download the source code and tools

Linux source code: \$ mkdir linux-sdk-card

- \$ cd linux-sdk-card
- 1) kernel-source:
- \$ git clone https://github.com/cubieboard/linux-sdk-kernel-source.git
- \$ mv linux-sdk-kernel-source linux-sunxi
- 2) tools:
- \$ git clone https://github.com/cubieboard/linux-sdk-card-tools.git

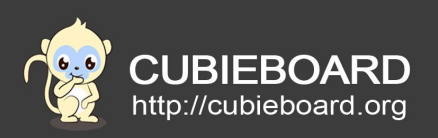

\$ mv linux-sdk-card-tools tools
3) products:
\$ git clone https://github.com/cubieboard/linux-sdk-card-products.git
\$ mv linux-sdk-card-products products
4) rootfs&u-boot:
\$ git clone https://github.com/cubieboard/linux-sdk-binaries.git
\$ mv linux-sdk-binaries binaries
Get file from:
http://dl.cubieboard.org/model/commom/linux-sdk-binaries
android4.2 source code:
git clone https://bitbucket.org/cubietech/a20-android4.2\_lichee.git

git clone <u>https://bitbucket.org/cubietech/a20-android4.2\_android.git</u>

DS-5 tool for source code package: http://pan.baidu.com/s/1pJG66bL

How to compile and build the cubieboard firmware, please refer to the following tutorial: android: <u>http://pan.baidu.com/s/1dDF5cVR</u> linux: <u>http://pan.baidu.com/s/1o6LYsDs</u>

# 5. Add kernel options

Support ARM Streamline need to recompile the kernel, the public version of SDK , Android kernel directory:

lichee/linux-3.4

The kernel directory of linux is linux-sunxi.

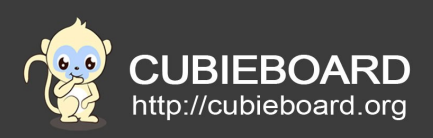

# 5.1. General Setup

Into "General setup" and put on "Profiling support", as below:

| (A) Default papis timeout                             |
|-------------------------------------------------------|
|                                                       |
| [] Configure standard kernel features (expert users)> |
|                                                       |
| Embedded system                                       |
| Kernel Desfermance Events And Counters                |
|                                                       |
| [*] Disable heap randomization                        |
|                                                       |
| Choose SLAB allocator (SLAB)>                         |
| [1] Profiling support                                 |
|                                                       |
| <>> OProfile system profiling                         |
|                                                       |
| [ ] Kprobes                                           |
| [] Optimize very uplikely/likely branches             |
| j j openitze very direkety/tikety branches            |
| GCOV-based kernel profiling>                          |
| correct protecting                                    |

Enter "General setup"-> Kernel Performance Events And Counters Selecte "Kernel performance events and counters", as below:

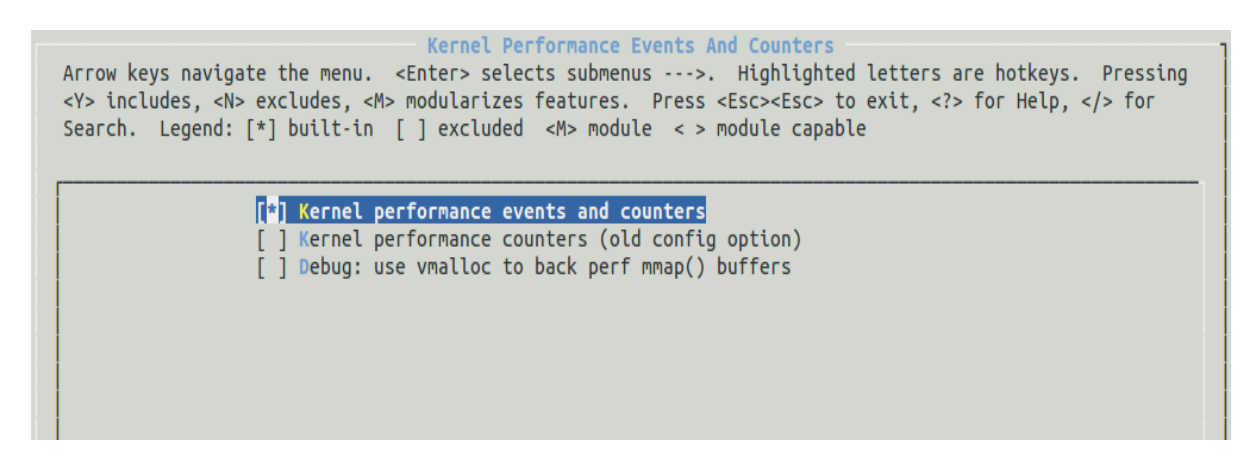

# **5.2. Kernel Features**

Enter "Kernel Features" Selecte "High Resolution Timer Support", as below:

Arrow keys navigate the menu. <Enter> selects submenus --->. Highlighted letters are hotkeys. Pressing <Y> includes, <N> excludes, <M> modularizes features. Press <Esc><Esc> to exit, <?> for Help, </> for Search. Legend: [\*] built-in [] excluded <M> module <> module capable

| [*] | Tickless System (Dynamic Ticks)<br>High Resolution Timer Support |
|-----|------------------------------------------------------------------|
| [*] | Symmetric Multi-Processing                                       |
| [*] | Allow booting SMP kernel on uniprocessor systems (EXPERIMENTAL)  |
| [*] | Support cpu topology definition                                  |
| [*] | Multi-core scheduler support                                     |
| [*] | SMT scheduler support                                            |
| [*] | Architected timer support                                        |
| [*] | Timer counter delay                                              |
|     | Memory split (3G/1G user/kernel split)>                          |

Website:<u>http://cubieboard.org/</u>

Support: <a href="mailto:support@cubietech.com">support@cubietech.com</a>

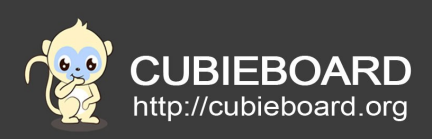

Enter "Kernel Features" Selecte "Enable hardware performance counter support for perf events ", as below:

| (2) Maximum number of CPUs (2-32)                                                  |
|------------------------------------------------------------------------------------|
| -*- Support for hot-pluggable CPUs (EXPERIMENTAL)                                  |
| [*] Use local timer interrupts                                                     |
| Preemption Model (Preemptible Kernel (Low-Latency Desktop))>                       |
| [ ] Compile the kernel in Thumb-2 mode (EXPERIMENTAL)                              |
| [*] Use the ARM EABI to compile the kernel                                         |
| [*] Allow old ABI binaries to run with this kernel (EXPERIMENTAL)                  |
| [*] High Memory Support                                                            |
| [*] Allocate 2nd-level pagetables from highmem                                     |
| [*] Enable hardware performance counter support for perf events                    |
| Memory model (Flat Memory)>                                                        |
| [ ] Allow for memory compaction                                                    |
| [ ] Enable KSM for page merging                                                    |
| (4096) Low address space to protect from user allocation                           |
| [ ] Enable cleancache driver to cache clean pages if tmem is present               |
| <pre>[ ] Use kernel mem{cpy,set}() for {copy_to,clear}_user() (EXPERIMENTAL)</pre> |

Enter "Kernel Features" Selecte Use local timer interrupts, as below:

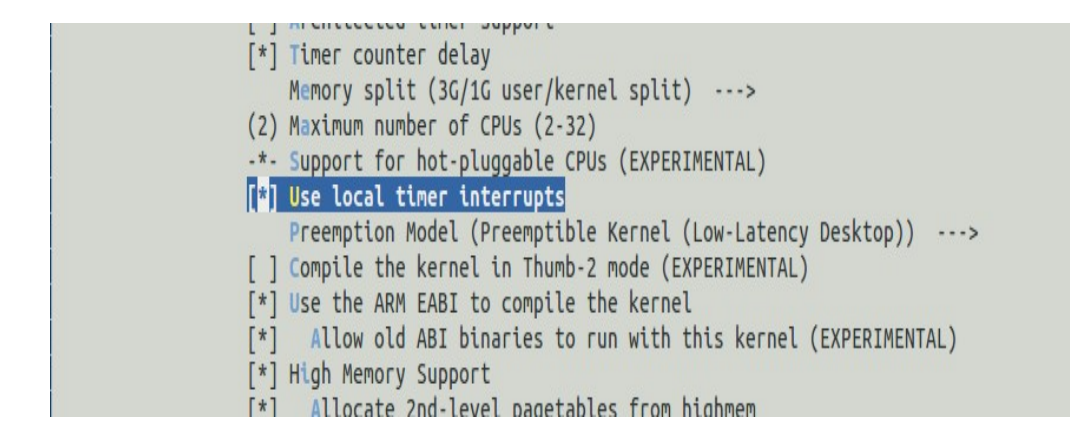

# **5.3. CPU Power Management**

Enter CPU Power Management -> CPU Frequency scaling Select "CPU Frequency scaling", as below:

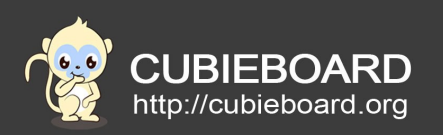

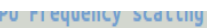

Arrow keys navigate the menu. <Enter> selects submenus --->. Highlighted letters are hotkeys. Pressing <Y> includes, <N> excludes, <M> modularizes features. Press <Esc><Esc> to exit, <?> for Help, </> for Search. Legend: [\*] built-in [] excluded <M> module <> module capable

| <br>  |                                                      |
|-------|------------------------------------------------------|
| [*] ( | PU Frequency scaling                                 |
| <*>   | CPU frequency translation statistics                 |
| [*]   | CPU frequency translation statistics details         |
|       | Default CPUFreq governor (performance)>              |
| -*-   | 'performance' governor                               |
| <*>   | 'powersave' governor                                 |
| <*>   | 'userspace' governor for userspace frequency scaling |
| <*>   | 'ondemand' cpufreg policy governor                   |
| < >   | 'Interactive' cpufreg policy governor                |
|       | Lease susting and success                            |

# 5.4. Kernel hacking

Enter "Kernel Features" select Tracers as below:

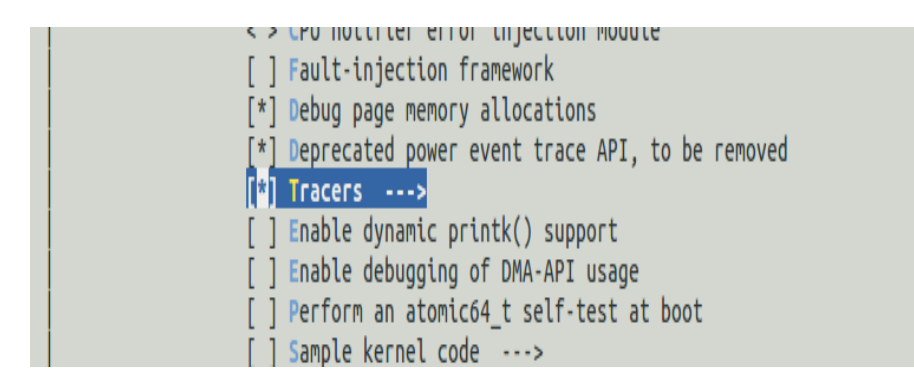

The final confirm "CONFIG\_GENERIC\_TRACER" and "CONFIG\_TRACING" were selected, as below:

```
Symbol: GENERIC_TRACER [=y]

Type : boolean

Selects: TRACING [=y]

Selected by: FUNCTION_TRACER [=y] && TRACING_SUPPORT [=y] && FTRACE [=y] && HAVE_FUNCTION_TRACER [=y] || I
```

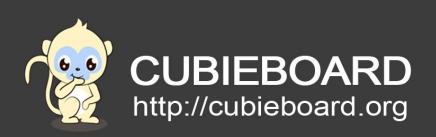

Symbol: TRACING [=y]
Type : boolean
Selects: DEBUG\_FS [=y] && RING\_BUFFER [=y] && STACKTRACE [=y] && TRACEPOINTS [=y] && NOP\_TRACER [=y] && BI
Selected by: GENERIC\_TRACER [=y] || ENABLE\_DEFAULT\_TRACERS [=n] && TRACING\_SUPPORT [=y] && FTRACE [=y] &&

When the above options were selected, compile the kernel, making firmware, we will use the firmware later.

# 6. Compile Gator driver

Unzip the source code package from the first step and get the gator-driver driver source code. Then starting to compile the gator.ko drive.

Enter gator-driver directory

### \$ cd gator-driver

Executive compiler directive, please replace the path corresponding to the kernel, ensure that the PC development environment has been installed on the cross compiler tool.

\$ make -C /work/android4.2\_tablet\_A20/lichee/linux-3.4 M=`pwd` ARCH=arm

CROSS\_COMPILE=arm-linux-gnueabi- modules

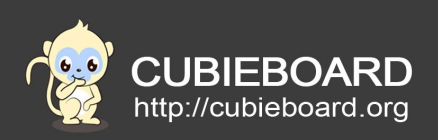

It will generate gator.ko in the current directory after compiled successfully, as below:

| parker@parker:/work/jtag/gator-driver\$ make -C android4.2_tablet_A20/lichee/linux-3.4 M=`pwd` ARCH=arm CROSS_COMPILE= |
|----------------------------------------------------------------------------------------------------|
| arm-linux-gnueabi- modules                                                                                             |
| make: *** android4.2_tablet_A20/lichee/linux-3.4: No such file or directory. Stop.                                     |
| parker@parker:/work/jtag/gator-driver\$ make -C /work/android4.2_tablet_A20/lichee/linux-3.4 M=`pwd` ARCH=arm CROSS_CO |
| MPILE=arm-linux-gnueabi- modules                                                                                       |
| make: Entering directory `/work/android4.2_tablet_A20/lichee/linux-3.4'                                                |
| CC [M] /work/jtag/gator-driver/gator_main.o                                                                            |
| CC [M] /work/jtag/gator-driver/gator_events_block.o                                                                    |
| CC [M] /work/jtag/gator-driver/gator_events_irq.o                                                                      |
| CC [M] /work/jtag/gator-driver/gator_events_meminfo.o                                                                  |
| CC [M] /work/jtag/gator-driver/gator_events_mmapped.o                                                                  |
| CC [M] /work/jtag/gator-driver/gator_events_net.o                                                                      |
| CC [M] /work/jtag/gator-driver/gator_events_perf_pmu.o                                                                 |
| CC [M] /work/jtag/gator-driver/gator_events_sched.o                                                                    |
| CC [M] /work/jtag/gator-driver/gator_events_armv6.o                                                                    |
| CC [M] /work/jtag/gator-driver/gator_events_armv7.o                                                                    |
| CC [M] /work/jtag/gator-driver/gator_events_l2c-310.o                                                                  |
| CC [M] /work/jtag/gator-driver/gator_events_scorpion.o                                                                 |
| LD [M] /work/jtag/gator-driver/gator.o                                                                                 |
| Building modules, stage 2.                                                                                             |
| MODPOST 1 modules                                                                                                    |
| CC /work/jtag/gator-driver/gator.mod.o                                                                                 |
| LD [M] /work/jtag/gator-driver/gator.ko                                                                                |
| make: Leaving directory '/work/android4.2_tablet_A20/lichee/linux-3.4'                                                 |

Note:The part of yellow need to fill according to their actual situation, the kernel path to choose what you used the kernel in the second step. The cross compiler tool as same as kernel.

## 7. Register arm account

Teaching you sign up for an arm account here, you can obtain the right of DS-5 30 day trial and skip this step if already have a arm account .

Access to the arm registration page directly <u>https://login.arm.com/register.php</u>

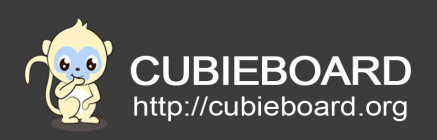

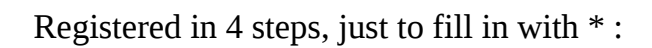

| /elcome to ARM                                                                                                    |                      |                                                                      |                                            |
|----------------------------------------------------------------------------------------------------|----------------------|----------------------------------------------------------------------|--------------------------------------------|
| se this form to register for a customer account                                                                                                    | with ARM. You        | do not need to re-register if you already                            | have an account for the applications       |
| elow. You may login in the upper right area nov                                                                                                    | v.                   | · · · · · · · · · · · · · · · · · · ·                                |                                            |
| <ul> <li>silver.arm.com (for downloads, support case</li> <li>DesignStart for Downloads for Physical IP a</li> </ul>                                                                                                   | s)<br>nd Processor D | Desian kits                                                          |                                            |
|                                                                                                    |                      |                                                                      |                                            |
| RM Connected Community access                                                                                                    |                      |                                                                      |                                            |
| eading blogs, discussions, the partner director                                                                                                    | y, whitepapers,      | news, videos, technical documents and o                              | discussions doesn't require an account. To |
| ontribute, and take part in the discussions, plea                                                                                                    | se register to the   | he community                                                         |                                            |
| nter your name and email addr                                                                                                    | ess * Required       |                                                                      |                                            |
| Email Address:                                                                                                    |                      |                                                                      |                                            |
|                                                                                                    |                      |                                                                      |                                            |
| parker1@cubietech.com<br>We recommend using your business email address to ensu<br>you can access all of your relevant services.                                                                                       | *<br>Ire             |                                                                      |                                            |
| parker1@cubietech.com<br>We recommend using your business email address to ensu<br>you can access all of your relevant services.<br>First Name:<br>parker                                                              | *<br>re<br>*         | Last Name:                                                           | *                                          |
| parker1@cubietech.com<br>We recommend using your business email address to ensu<br>you can access all of your relevant services.<br>First Name:<br>parker                                                              | *                    | Last Name:<br>parker1                                                | *                                          |
| parker1@cubietech.com<br>We recommend using your business email address to ensu-<br>you can access all of your relevant services.<br>First Name:<br>parker<br>Word Verification:                                       | *                    | Last Name:<br>parker1                                                | *                                          |
| parker1@cubietech.com<br>We recommend using your business email address to ensu-<br>you can access all of your relevant services.<br>First Name:<br>parker<br>Word Verification:<br>@ Audio 2 Try a new code           | *                    | Last Name:<br>parker1                                                | *                                          |
| parker1@cubietech.com<br>We recommend using your business email address to ensu-<br>you can access all of your relevant services.<br>First Name:<br>parker<br>Word Verification:<br>@ Audio                            | *<br>re<br>*         | Last Name:<br>parker1                                                | *                                          |
| parker1@cubietech.com<br>We recommend using your business email address to ensu-<br>you can access all of your relevant services.<br>First Name:<br>parker<br>Word Verification:<br>Marker Code                        | *<br>re<br>*         | Last Name:<br>parker1                                                | *                                          |
| parker1@cubietech.com<br>We recommend using your business email address to ensu-<br>you can access all of your relevant services.<br>First Name:<br>parker<br>Word Verification:<br>@ Audio                            | *<br>re<br>*         | Last Name:<br>parker1<br>Type the characters you see in the          | *<br>he picture to the left:               |
| parker1@cubietech.com<br>We recommend using your business email address to ensu-<br>you can access all of your relevant services.<br>First Name:<br>parker<br>Word Verification:<br>@ Audio                            | *<br>re<br>*         | Last Name:<br>parker1<br>Type the characters you see in the G560DZ   | *<br>he picture to the left:<br>*          |
| parker1@cubietech.com<br>We recommend using your business email address to ensu-<br>you can access all of your relevant services.<br>First Name:<br>parker<br>Word Verification:<br>@ Audio                            | *<br>re<br>*         | Last Name:<br>parker1<br>Type the characters you see in the G560DZ   | *<br>he picture to the left:<br>*          |
| parker1@cubietech.com<br>We recommend using your business email address to ensu-<br>you can access all of your relevant services.<br>First Name:<br>parker<br>Word Verification:<br>@ Audio                            | *                    | Last Name:<br>parker1<br>Type the characters you see in the G560DZ   | *<br>he picture to the left:<br>*          |
| parker1@cubietech.com<br>We recommend using your business email address to ensu-<br>you can access all of your relevant services.<br>First Name:<br>parker<br>Word Verification:<br>@ Audio @ Try a new code<br>G560DZ | * *                  | Last Name:<br>parker1<br>Type the characters you see in th<br>G560DZ | *<br>he picture to the left:<br>*          |

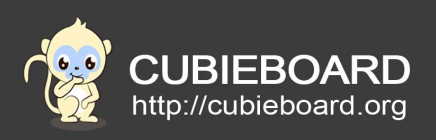

# Continue to fill in the information:

| Email Address:             |      |                                                                                                    |
|----------------------------|------|----------------------------------------------------------------------------------------------------|
| parker1@cubietech.com      |      |                                                                                                    |
|                            |      | Lock Names                                                                                                |
| nist name:                 | *    | Last Name:                                                                                                |
|                            |      |                                                                                                    |
| Preferred Name:            |      | Preferred Language:                                                                                       |
| parker                     |      | English                                                                                                   |
| Company Name:              |      | Job Title:                                                                                                |
| FangTang                   | *    |                                                                                                    |
| Address                    |      | City:                                                                                                    |
|                            |      |                                                                                                    |
|                            |      | Country                                                                                                   |
|                            |      | China • *                                                                                                 |
|                            |      | WT I II TAA                                                                                               |
|                            |      | State/County:                                                                                             |
|                            |      |                                                                                                    |
|                            |      | Zip/Postal Code:                                                                                          |
|                            |      |                                                                                                    |
| 500 Characters left        |      |                                                                                                    |
|                            |      |                                                                                                    |
| Telephone:                 |      | Mobile:                                                                                                   |
|                            |      |                                                                                                    |
| Fax:                       |      |                                                                                                    |
|                            |      |                                                                                                    |
|                            |      |                                                                                                    |
| hoose your password * Requ | ired |                                                                                                    |
| Choose a password:         |      | Deserved and have                                                                                         |
| •••••                      | *    | Passwords must have.                                                                                      |
| Confirm password:          |      | <ul> <li>A minimum length of 8 characters</li> <li>At least one uppercase and lowercase letter</li> </ul> |
| ••••••                     |      | <ul> <li>At least one number or special character</li> </ul>                                              |
|                            |      |                                                                                                    |

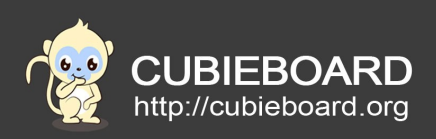

| ARM registration 1 Name 2 Details 3 Activation 4 Complete                                                                  |  |
|----------------------------------------------------------------------------------------------------|--|
| Thank you for your registration.                                                                                           |  |
| An email has been sent to <b>parker1@cubietech.com</b> which contains an activation link.                                  |  |
| You must click on this link to activate your account before you will be able to access controlled sections of our website. |  |

Registration information has sent to your mailbox, you can complete the registration with click on the link in the mailbox.

# 8. Installing DS-5 on your computer

Enter the source code directory of DS500-BN-00019-r5p0-20rel1

Add executable permissions of script

#### \$ chmod +x install.sh

Execute the script

#### \$./install.sh

Select B to enter the next step, as shown below:

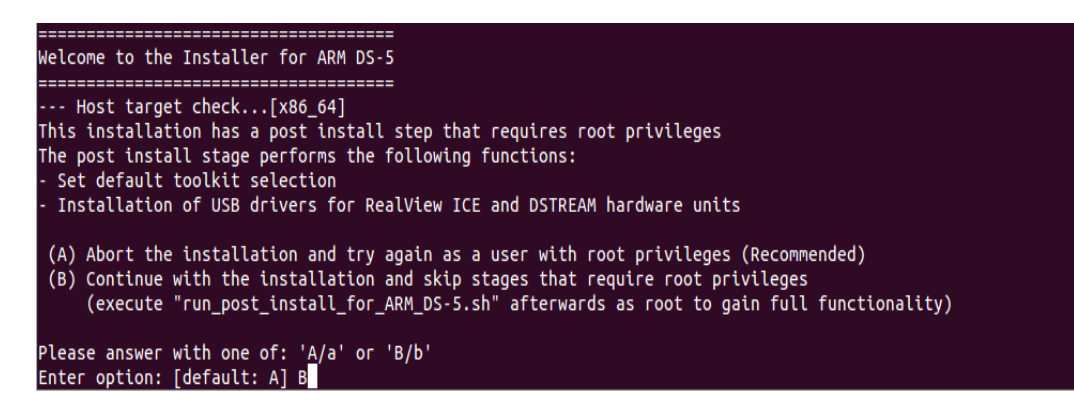

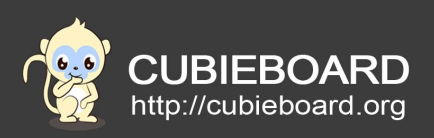

Always press the Enter key to reading information , enter "yes", as shown below:

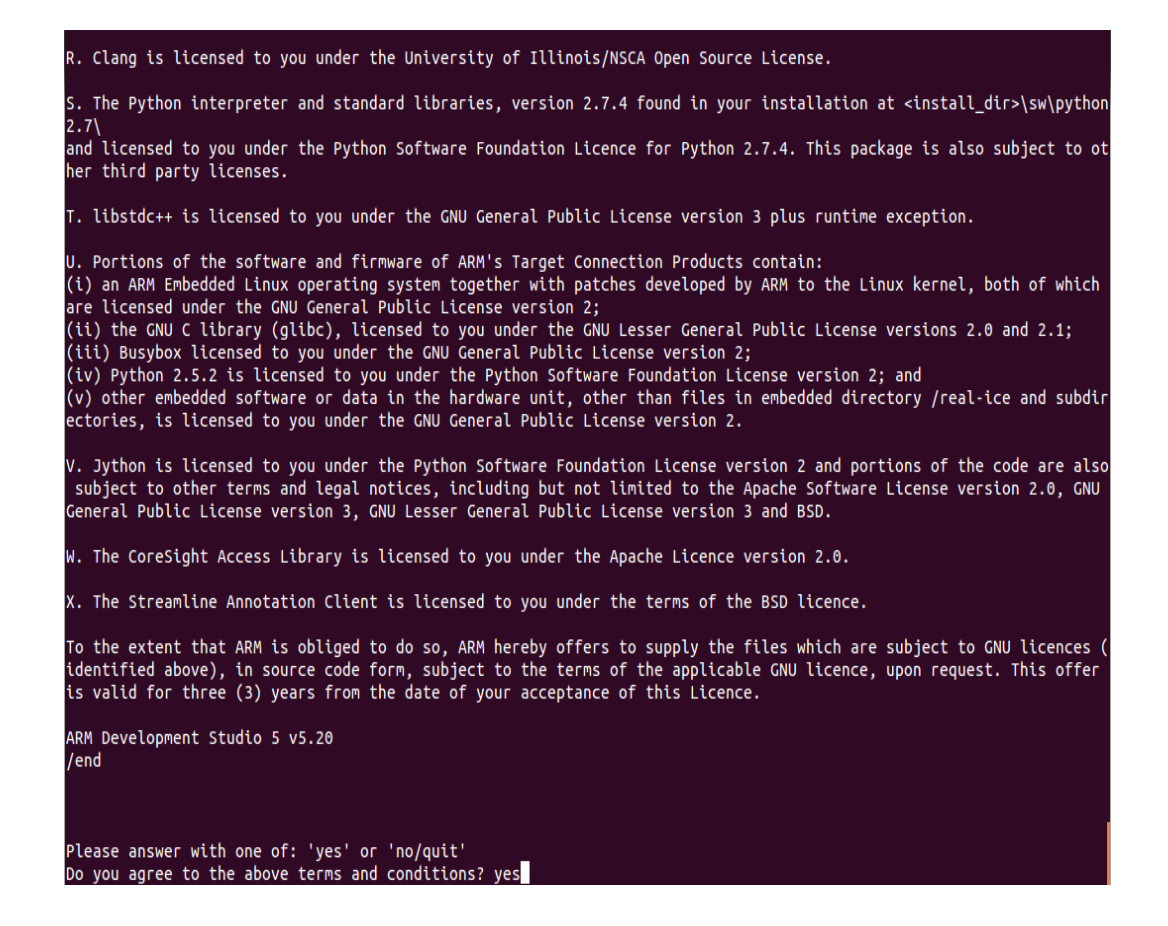

Always enter "yes", select the DS-5 installation directory, as shown below:

Please answer with one of: 'yes/y' or 'no/n' Run installation platform requirement checks? [default: yes] yes --- Running installation platform requirement checks Running dependency check [succeeded] Where would you like to install to? [default: /home/parker/DS-5]

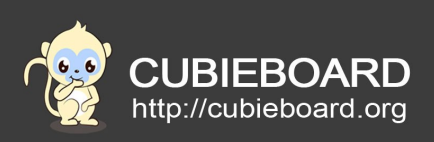

Waiting for the installation, enter the last "yes" after the installation is complete, as shown in the following figure:

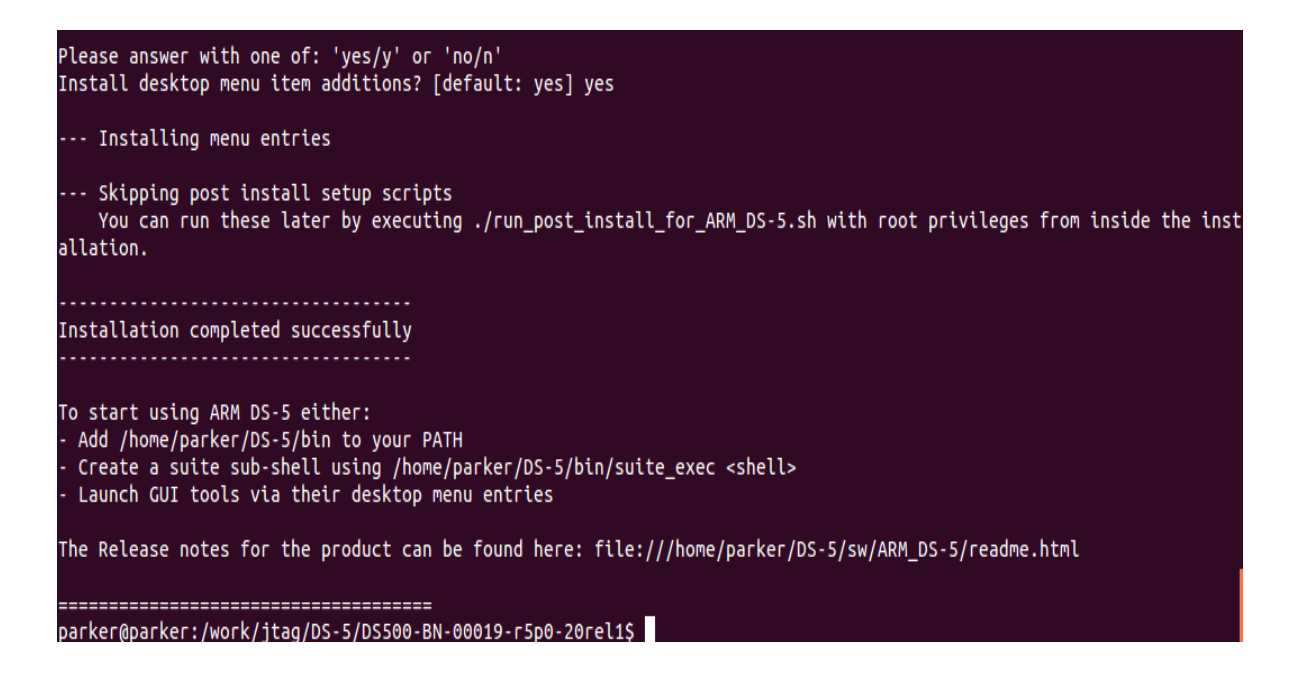

Add the DS-5 environment variable, the bin folde under the DS-5 installation directory r, we need to get him to the environment variable, as shown below:

### \$ vim ~/.bashrc

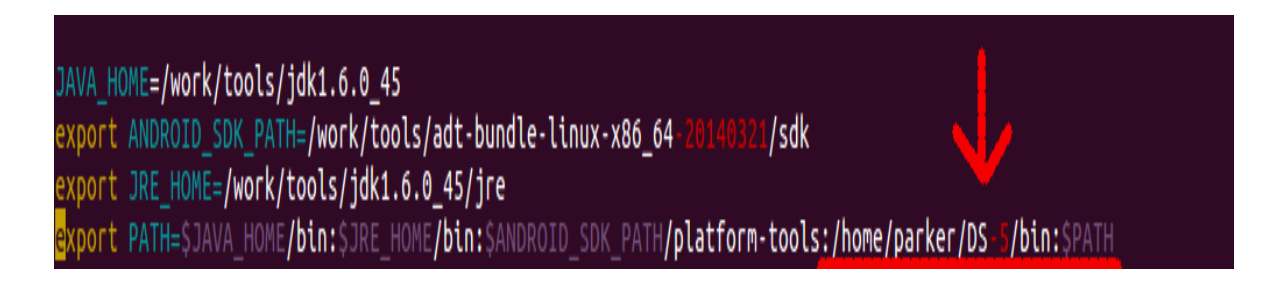

#### **\$ source** ~/.bashrc

# 9. Open Streamline debugging tools in the CT

### 9.1. Load drive and shell

The compiled firmware of android4.2 cubietrck in the first step, burning to the board, computer and board connected with the USB line.

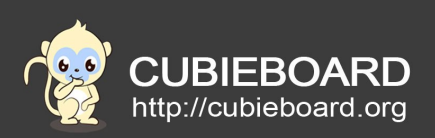

The gator.ko of compiled previously and source code in the gatord /data directory, pushed to the board.

### \$ adb push gator.ko /data

### \$ adb push gatord /data

Enter the board file system

### \$ adb shell

Load gator.ko driver

## \$ insmod gator.ko

Running gatord

### \$ chmod 777 gatord

### \$./gatord &

The board internal environment are good, as shown below:

| root@android:/data                                                    |
|-----------------------------------------------------------------------|
| root@android:/data # lsmod                                            |
| gator 57201 0 - Live 0x00000000 (0)                                   |
| cdc_ether 3163 0 - Live 0x00000000                                    |
| rtl8150 9023 0 - Live 0x00000000                                      |
| mcs7830 5644 0 - Live 0x00000000                                      |
| qf9700 5884 0 - Live 0x00000000                                       |
| asix 13586 0 - Live 0x00000000                                        |
| usbnet 13741 4 cdc_ether,mcs7830,qf9700,asix, Live 0x00000000         |
| sunxi_csi0 30818 0 - Live 0x00000000                                  |
| gc2035 13734 0 - Live 0x00000000                                      |
| gc0308 11800 0 - Live 0x00000000                                      |
| camera 36086 1 sunxi_csi0, Live 0x00000000                            |
| videobuf_dma_contig 4157 1 sunxi_csi0, Live 0x00000000                |
| videobuf_core 16284 2 sunxi_csi0,videobuf_dma_contig, Live 0x00000000 |
| sun7i_ir 5797 0 - Live 0x00000000                                     |
| security_system 1067129 0 - Live 0x00000000                           |
| sw_device 11512 0 - Live 0x00000000                                   |
| mali 151201 31 - Live 0x00000000 (O)                                  |
| hdmi 25437 0 - Live 0x00000000 (0)                                    |
| lcd 5155 0 - Live 0x00000000                                          |
| disp 288683 13 mali,hdmi,lcd, Live 0x00000000                         |
| nand 142727 8 - Live 0x00000000 (0)                                   |
| root@android:/data                                                    |
| Bad mode                                                              |
| 10 root@android:/data # chmod 777 gatord                              |
| root@android:/data # ./gatord &                                       |
| [1] 3646                                                              |

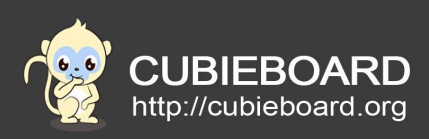

### 9.2. Uses the ADB to interactive data

Android uses mini-USB as the CT and PC data transmission media, ADB development and debugging options have been turned on by default, we just need connecte the hardware, ensure that the PC can identify to CT.

The method of connection is very simple, only needs the power on and connected to the mini-usb:

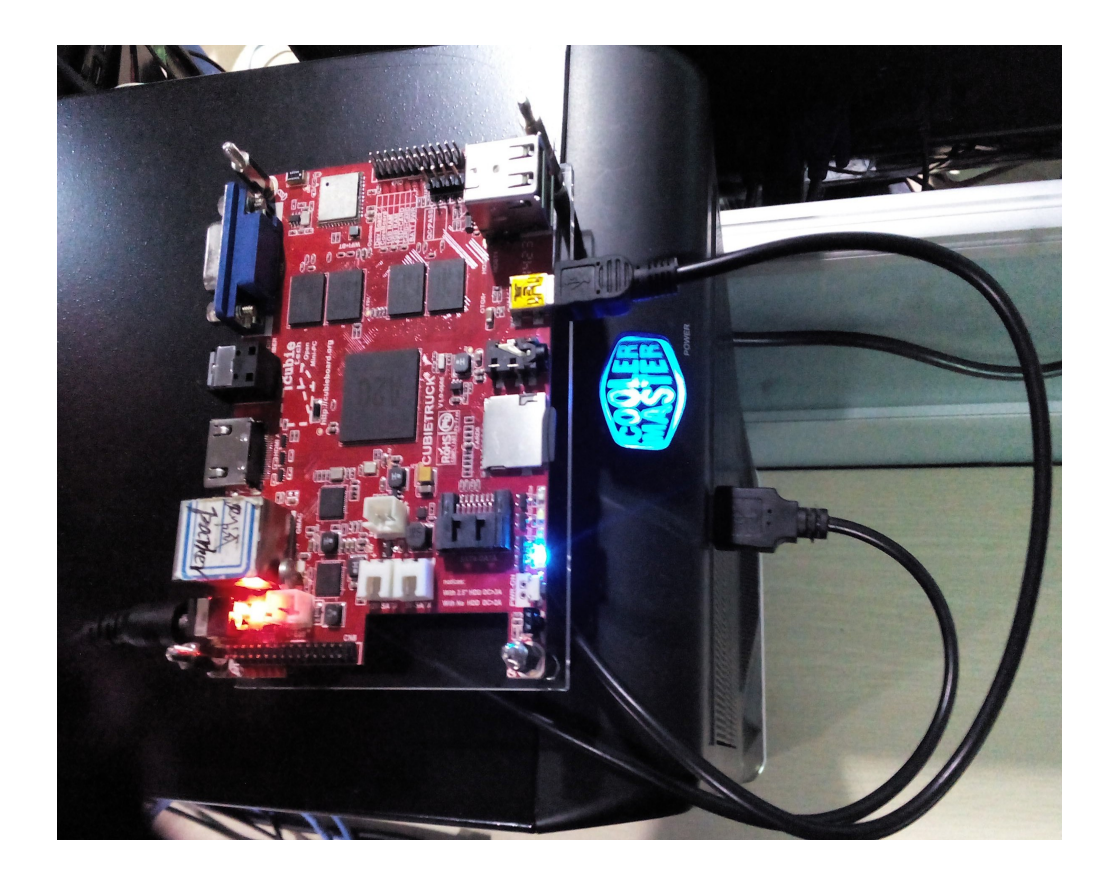

## 9.3. The use of interactive network data

Using mini-USB is only one way, you can be connected to the PC and CT by the network and serial debugging tools if there is no mini-USB and ADB tools, but gator.ko and gatord will use the USB stick or TF card copy to the board of internal.

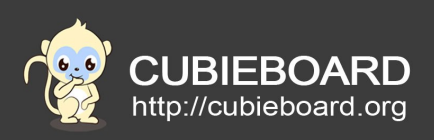

If you are using WiFi, you do not need to take the network cable, just make sure to get the IP address:

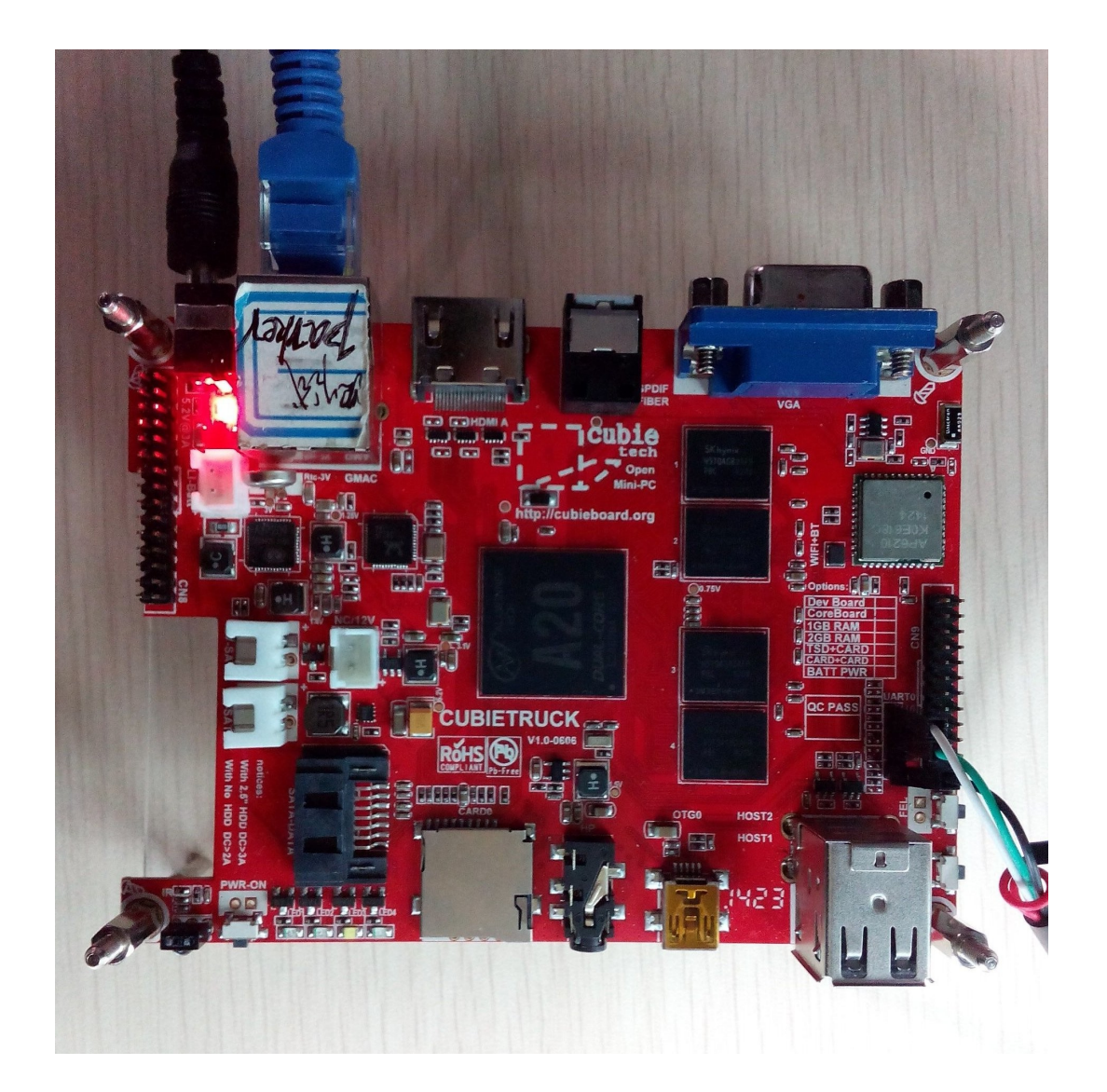

# 10.Use DS-5

Terminal input

\$ eclipse

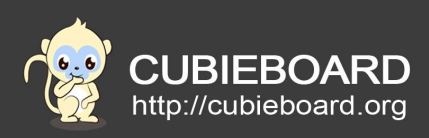

# **10.1.** Create project of Streamline Data

Click on the menu bar of Window > Show View > Other..., select Streamline Data, click "OK", as shown below:

| ARM               |   |
|-------------------|---|
| ▶ 🗁 C/C++         |   |
| CVS               |   |
| 🕨 🗁 Debug         |   |
| DS-5              |   |
| 🔂 Streamline Data |   |
| DS-5 Debugger     |   |
| 🕨 🗁 Help          |   |
| 🕨 🧀 Java          |   |
| 🕨 🗁 Java Browsing |   |
| Make              |   |
|                   | Ŀ |
|                   |   |

We have been set up the board environment in the sixth step, ensure that the USB line has been connected to the computer and board, select the Streamline project, and click on the eye like icons, as shown below:

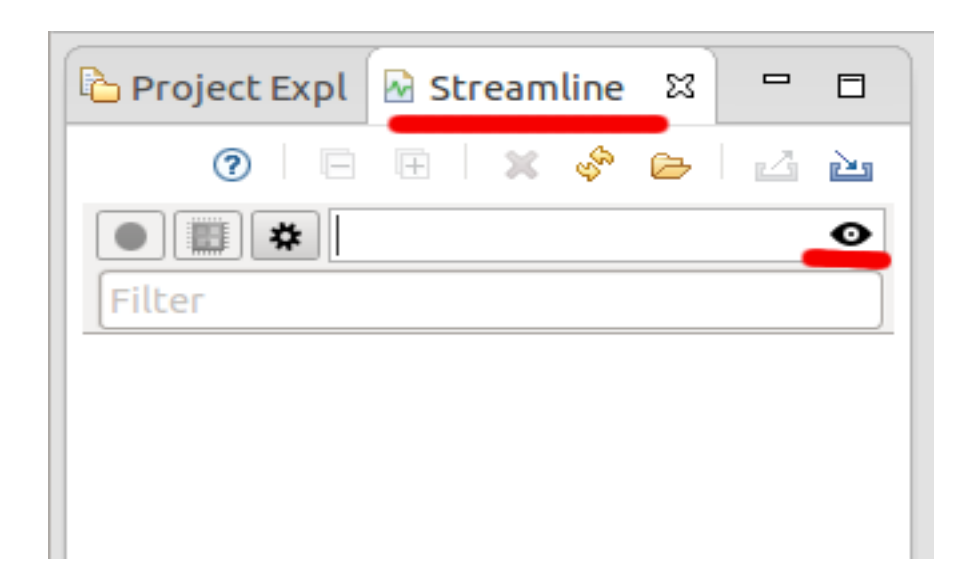

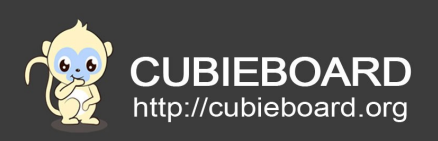

Then, select the "Streamline Agent via ADB", as shown below:

| 😣 🗊 Connection Brow      | vser                       |
|--------------------------|----------------------------|
| Connection Browser       |                            |
| 🔕 One entry must be sele | cted                       |
| Streamline Agent         |                            |
| cubietruck               | 192.168.1.166 gator v5.20  |
| Streamline Agent via adb |                            |
| 062490e26590a410290      | adb device gator v5.20     |
|                          |                            |
|                          |                            |
|                          |                            |
|                          |                            |
| ?                        | Setup Target Cancel Select |
|                          |                            |

Finally, click on the red icon, select the save path, you can start debugging, as shown below:

| C/C++ - Eclipse Placioni                  |                                           |                            |          |                              |
|-------------------------------------------|-------------------------------------------|----------------------------|----------|------------------------------|
| File Edit Source Refactor Navigate Search | n Project Run Window Help                 |                            |          |                              |
| 📑 🔹 🗟 📥 🛛 🗞 🔻 📶 🚳 💌                       | 🚳 = 🖻 = 🞯 = 🔌 🎋 = 🔘 = 🍳                   | ⊾ 🔻 🙋 🛷 🔻 🔳 🔳 🕼 🔻 🖗        |          | 2                            |
|                                           |                                           |                            |          | 🔍 Quick Access 🔡 🔡 🐻         |
|                                           |                                           |                            |          |                              |
| 🕒 Project Expl 🛛 Streamline 🖾 🗖 🗖         |                                           |                            |          | 🗄 Outlin 🛛 🍥 Make 🗖 🗖        |
| 🕐 i 🗉 🗮 💥 🚸 👝 i 🔬 🚵                       |                                           |                            |          | An outline is not available. |
| ■ ■ ★ localhost:8082                      | 80                                        |                            |          |                              |
|                                           |                                           |                            |          |                              |
|                                           | Name: Capture.apc                         |                            |          |                              |
|                                           | Save in folder: 🖾 work tools              | Create Folder              |          |                              |
|                                           |                                           |                            |          |                              |
|                                           | Places 🖨 Name                             | ▲ Size Modified            |          |                              |
| enther IP addr can                        | Music 📄 workspace                         | 10:40                      |          |                              |
| connected with network                    | Pictures memtester4Ar                     | ndroid 09/24/2014          |          |                              |
|                                           | Videos                                    | 10/22/2014                 |          |                              |
|                                           | Downloads                                 | JX-X80_0 08/19/2014        |          |                              |
|                                           |                                           | Streamline Capture Files 💲 |          |                              |
|                                           |                                           | Cancel OK                  |          |                              |
|                                           |                                           |                            |          |                              |
|                                           |                                           |                            |          |                              |
|                                           |                                           |                            |          |                              |
|                                           | Drablams      A Tacks      Gassala      D | reportion                  |          |                              |
|                                           |                                           | operaes                    |          |                              |
|                                           | Description                               | Resource Path              | Location | Туре                         |
|                                           |                                           |                            |          |                              |
|                                           |                                           |                            |          |                              |
|                                           | (4(                                       |                            |          | )) Þ)                        |
|                                           |                                           |                            |          |                              |

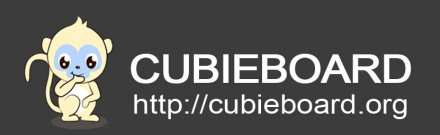

Note: the board with Linux system can not be connected ADB, as long as we replace "localhost:8082" with the board of IP address (e.g. input: 192.168.1.174) can be connected by the way of network.

# **10.2.** The working effect of DS-5 graph

## DS-5 is monitoring system:

| C/C++ - | - Eclipse Platform                                      |                                       |                                   |                    |                       |                       | 📰 🐱 👣 🗤) 3:03 i              | ™ Llin 🕸     |
|---------|---------------------------------------------------------|---------------------------------------|-----------------------------------|--------------------|-----------------------|-----------------------|------------------------------|--------------|
|         | File Edit Source Refactor Navigate Search Project Run V | /indow Help                           |                                   |                    |                       |                       |                              |              |
| 0       | 📫 🔹 🔛 🗠 🗆 1 10 7 % 7 1 🔊 👩 🔹 🚳 💌 💣 🕶 🥵                  | * 🕅 🕸 * O * 🏊 * 🙋 🛷 * 🔯               | ¶]∲} × ∛i × %                     | <b>⇔</b> • ⇔ ∞   e |                       |                       | Q Quick Access               |              |
|         | 🔓 Project Explorer 🗟 Streamline Data 😫 📃 🗖              | Capture 🔗 *Capture_02 😫               |                                   |                    |                       | • •                   | 🗄 Outline 😫 🛞 Make Target    |              |
|         |                                                         |                                       | <b>MD</b>                         | 40:600             |                       |                       | An outline is not available. |              |
|         |                                                         |                                       |                                   | min sec ms         | -                     |                       |                              |              |
|         | Iccalhost:8082                                          | 21s 22s 23s 24s 25s 26s 2             | 75 285 295 3                      | 30s 31s 32s        | 33s 34s 35s           | 36s 37s 38s 39s 40s 4 |                              |              |
|         | Filter                                                  | CPU Activity 100%                     |                                   | dia and            | الله سالسال           | 1                     |                              |              |
| ==      | ► Capture                                               | System                                | one chan                          |                    |                       |                       |                              |              |
|         | Capture_02                                              | P Branch                              | and and and a state of the second |                    | later-ell-stationagen | HIHEI Down to an a    |                              |              |
|         | 7                                                       | Mispredicted                          |                                   |                    |                       |                       |                              |              |
|         |                                                         |                                       |                                   |                    |                       |                       |                              |              |
|         |                                                         | ► Cache                               |                                   |                    |                       |                       |                              |              |
|         |                                                         | O L2 data access                      |                                   |                    |                       |                       |                              |              |
|         |                                                         | ► Clock                               |                                   |                    |                       |                       |                              |              |
| 8000    | ston                                                    | O Frequency                           |                                   |                    |                       |                       |                              |              |
|         | Stop                                                    | O Cycles                              |                                   |                    |                       |                       |                              |              |
|         |                                                         | Disk I/O 0.98 MB                      |                                   |                    |                       |                       |                              |              |
| 000     |                                                         | Kead     Write                        |                                   |                    |                       |                       |                              |              |
|         |                                                         |                                       |                                   |                    |                       |                       |                              |              |
|         |                                                         | ۹(                                    |                                   |                    | (                     | ) > =                 |                              |              |
|         |                                                         | Process ID Process Name               | % CPU                             | 0.01               | Memory Used           |                       |                              |              |
|         |                                                         | 1432 adbd                             |                                   | 0%                 | 276 00 KB             | ĺ.                    |                              |              |
|         |                                                         | - kernel                              |                                   | 0%                 | 08                    |                       |                              |              |
|         |                                                         | 1181 surfaceflinger                   |                                   | 0%                 | 3.08 MB               | -                     |                              |              |
|         |                                                         | 1180 rild                             |                                   | 0%                 | 868.00 KB             |                       |                              |              |
| ·P- I   |                                                         | 1892 system_server                    |                                   | 0%                 | 45.72 MB              |                       |                              |              |
|         |                                                         | 2511 com.android.systemui             |                                   | 0 %                | 36.73 MB              | U                     |                              |              |
| Ca:     |                                                         | 1178 netd                             |                                   | 0%                 | 1.14 MB               |                       |                              |              |
|         |                                                         | 11/7 Vold                             |                                   | 0%                 | 870.00 KB             |                       |                              |              |
|         |                                                         | 781 init                              |                                   | 0%                 | 188.00 KB             |                       |                              |              |
| ·       |                                                         | 4411 com.android.launcher             |                                   | 0%                 | 51.42 MB              |                       |                              |              |
|         |                                                         | 2635 com.google.android.input         | N                                 | 0%                 | 22.79 MB              |                       |                              |              |
| 2       |                                                         | Real Month Real Pro-                  | W5                                |                    |                       |                       |                              | <b>V D D</b> |
| -       |                                                         | 🗱 Problems 🕮 🔄 Tasks 🖳 Console 🗔 Prop | erties                            |                    |                       |                       |                              |              |
|         |                                                         | 0 items                               |                                   |                    |                       |                       |                              |              |
| 2       |                                                         | Description                           | Resource                          | Path               | Location Type         |                       |                              |              |
|         |                                                         |                                       |                                   |                    |                       |                       |                              |              |
|         |                                                         |                                       |                                   |                    |                       |                       |                              |              |
|         |                                                         |                                       |                                   |                    |                       |                       |                              |              |
|         |                                                         |                                       |                                   |                    |                       |                       |                              |              |
| 1.      |                                                         |                                       |                                   |                    |                       |                       |                              |              |
|         |                                                         |                                       |                                   |                    |                       |                       |                              |              |
| 120     |                                                         |                                       |                                   |                    |                       |                       |                              |              |
|         |                                                         |                                       |                                   |                    |                       |                       |                              |              |

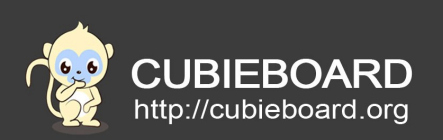

| C/C++ - | - Eclipse Platform                                      |                                      |                                    |       |                         |                             | 📰 🐱 👣 🕕) 3:04 PM             | 👤 lin 🔱 | 1 |
|---------|---------------------------------------------------------|--------------------------------------|------------------------------------|-------|-------------------------|-----------------------------|------------------------------|---------|---|
|         | File Edit Source Refactor Navigate Search Project Run W | /indow Help                          |                                    |       |                         |                             |                              |         |   |
| 0       | 📬 🕶 🖾 🖄 🖉 🚿 🚽 🗖 🙋 🕶 📽 🕶 🎯                               | * 🔌 🕸 * O * 💁 * 🥭 🛷 * 🚊              |                                    |       |                         |                             | Q Quick Access               | 12      | Ī |
|         | 🔁 Project Explorer 🔒 Streamline Data 🛙 📮 🗖              | Capture 📀 *Capture_02 🛙              |                                    |       |                         |                             | BE Outline 😫 🛞 Make Target   | - 0     | 1 |
|         | 0   B B   X 🕹 🗁 🗠 🗠                                     |                                      |                                    | 00    |                         |                             | An outline is not available. |         | l |
|         | ●                                                       | 1:24s 1:25s 1:26s 1:27s 1:28s 1:29s  | 1:30s 1:31s 1:32s 1:33s 1:34s      | 1:35s | 1:36s 1:37s 1:38s 1:39s | 1:40s 1:41s 1:42s 1:43s 1:4 |                              |         |   |
|         | Filter                                                  | ► CPU Activity 📃 100%                | a and the literation of the second |       | 1                       |                             |                              |         |   |
|         | ► Capture                                               | O User                               |                                    |       |                         |                             |                              |         |   |
|         | ► Capture_02                                            | h Pranch                             |                                    |       | IIII                    |                             |                              |         |   |
|         |                                                         | Mispredicted                         |                                    |       |                         |                             |                              |         | l |
|         |                                                         |                                      |                                    |       |                         |                             |                              |         |   |
|         |                                                         | Cache                                |                                    |       |                         |                             |                              |         |   |
|         |                                                         |                                      |                                    |       |                         |                             |                              |         |   |
|         |                                                         | ► Clock                              |                                    |       |                         |                             |                              |         | I |
| 1       |                                                         | O Frequency<br>O Cycles              |                                    |       |                         |                             |                              |         | l |
|         |                                                         | Disk I/O                             |                                    |       |                         |                             |                              |         |   |
| dia     |                                                         | Read                                 |                                    |       |                         |                             |                              |         | l |
| - A.    |                                                         |                                      |                                    |       |                         | A ~ .                       |                              |         |   |
|         |                                                         | ٩ (                                  |                                    |       |                         | () ▶ =                      |                              |         |   |
| U       |                                                         | Process ID Process Name              | % CPU                              |       | Memory Used             |                             |                              |         |   |
|         |                                                         | 7283 gatord                          |                                    | 0%    | 2.15 MB                 | <u>(</u> )                  |                              |         |   |
| 67      |                                                         | - kernel                             |                                    | 0%    | 0B                      | =                           |                              |         |   |
|         |                                                         | 1181 surfaceflinger                  |                                    | 0%    | 3.13 MB                 |                             |                              |         |   |
|         |                                                         | 1180 rild                            |                                    | 0%    | 868.00 KB               |                             |                              |         |   |
| Ľ-      |                                                         | 1892 system_server                   |                                    | 0%    | 42.33 MB                |                             |                              |         |   |
|         |                                                         | 2511 com.android.systemui            | ß                                  | 0%    | 37.82 MB                |                             |                              |         |   |
| 6       |                                                         | 1177 vold                            |                                    | 0%    | 876.00 KB               |                             |                              |         |   |
|         |                                                         | 1187 u3gmonitor                      |                                    | 0%    | 412.00 KB               |                             |                              |         |   |
|         |                                                         | 781 init                             |                                    | 0%    | 188.00 KB               |                             |                              |         |   |
|         |                                                         | 4411 com.android.launcher            |                                    | 0%    | 46.50 MB                |                             |                              |         | L |
|         |                                                         | 2055 com.quoqie.anuroid.Input        |                                    | 0 70  | 22.01 MD                | (M)                         |                              |         | ł |
| 6       |                                                         | 🖹 Problems 🛱 🖉 Tasks 🗳 Console 💷 Pro | operties                           |       |                         |                             | ~                            | - 0     | L |
|         |                                                         | 0 items                              |                                    |       |                         |                             |                              |         |   |
| 2       |                                                         | Description                          | Resource Path                      |       | Location Type           |                             |                              |         | 1 |
|         |                                                         |                                      |                                    |       |                         |                             |                              |         | 1 |
| -       |                                                         |                                      |                                    |       |                         |                             |                              |         | 1 |
|         |                                                         |                                      |                                    |       |                         |                             |                              |         | 1 |
|         |                                                         |                                      |                                    |       |                         |                             |                              |         | I |
|         |                                                         |                                      |                                    |       |                         |                             |                              |         | L |
|         |                                                         |                                      |                                    |       |                         |                             |                              |         | J |
|         |                                                         |                                      |                                    |       |                         |                             |                              |         |   |
|         |                                                         |                                      |                                    |       |                         |                             |                              |         |   |

The DS-5 stops working, the derived analytical results:

| C/C++ - /work/tools/Capture_02.apc - Eclipse Platform |                                                                                                    | 📟 🔯 👣 🕕) 3:11 PM 👤 lin 🛟 |
|-------------------------------------------------------|----------------------------------------------------------------------------------------------------|--------------------------|
| File Edit Source Refactor Navigate Search Project Re  | n Window Help<br>Riving a Que Que ing Riving the structure of a school of                            | Q Quick Access           |
|                                                       |                                                                                                    |                          |
| C Project Explorer 🗟 Streamline Data 🖾                | K Capture M Capture 02 22                                                                            | 🛛 🖲 Make Target          |
|                                                       |                                                                                                    |                          |
| Filter                                                |                                                                                                    |                          |
| Capture                                               | 05 105 205 305 405 505 1:005 1:105 1:305 1:305 1:405 1:505 2:005 2:105 2:305 2:405 2:505             |                          |
| Capture_02                                            | CPU Activity Toors                                                                                   |                          |
|                                                       | Branch                                                                                               |                          |
|                                                       |                                                                                                    |                          |
|                                                       |                                                                                                    |                          |
|                                                       | > Clock                                                                                              |                          |
|                                                       | Diski/O 😻 🖩 6 MB                                                                                     |                          |
|                                                       |                                                                                                    |                          |
| 22                                                    | <ul> <li>journage</li> <li>journage</li> <li>journage</li> <li>journage</li> <li>journage</li> </ul> |                          |
|                                                       | [com android chr     [com android chr                                                                |                          |
|                                                       | (addd #1432)     (com android chr                                                                    |                          |
|                                                       | (coxpandroid spt                                                                                     |                          |
|                                                       | Heat Map + Filter map processes                                                                      |                          |
| ?                                                     | 🗄 Problems 🛛 🗟 Tasks 🖳 Console 🔲 Properties                                                          | ~ - 0                    |
| 0                                                     | 0 items<br>Description Resource Path Location Type                                                   |                          |
|                                                       |                                                                                                    |                          |
|                                                       |                                                                                                    |                          |
|                                                       |                                                                                                    |                          |
| <b>T</b>                                              |                                                                                                    |                          |
| <b>8</b>                                              |                                                                                                    |                          |

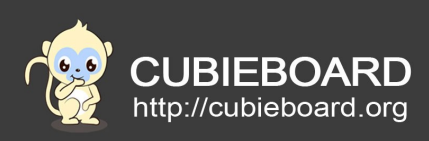

# **10.3.** Streamline simple analysis

The Streamline process can be configured to display the different information, click on activity diagram in rectangular beside GPU and CPU, we can know time that each thread in GPU and CPU latency. For example, you can see the Xorg who spent a lot of time waiting for the release of xaos processor in the example below, xaos also waiting to the end of other threads activity.

| CPU Activity<br>User<br>System |      | ● 46.39% avg.<br>● 0.00% avg. |  |
|--------------------------------|------|-------------------------------|--|
| CPU Wait<br>Contention         |      | 0.00% avg.                    |  |
|                                | 7.24 | 45                            |  |
| [idle]                         |      |                               |  |
| ▶ [kernel]                     |      |                               |  |
| ▶ [xaos #795]                  |      |                               |  |
| ▶ [gatord #802]                |      |                               |  |
| Dioro #7021                    |      |                               |  |

Please refer to the official ARM documentation you need detailed instructions: http://ds.arm.com/developer-resources/ds-5-documentation/